# **TUTORIAL - SISTEMA DE GESTÃO DE CERTIFICADOS - DEX**

### • Mensagem enviada ao coordenador/a do curso / evento

#### Prezado(a) Coordenador(a):

Segue o link de acesso ao sistema de gestão de certificados para o cadastramento dos participantes (informar CPF) e das atividades desenvolvidas que seguirão para o verso do certificado. É importante no processo de cadastramento informar o CPF dos participantes, pois os mesmos gerarão posteriormente o certificado online, depois do registro pela DEX, no site: http://pecweb.uem.br/dex/certificado

Curso / Evento: Teste

Link de acesso: http://pecweb.uem.br/dex/evento/acesso/numerodeacesso

Tutorial para uso do sistema: Tutorial do Coordenador

Att.

Diretoria de Extensão

## 1- Acessando o sistema de Gestão de Certificados

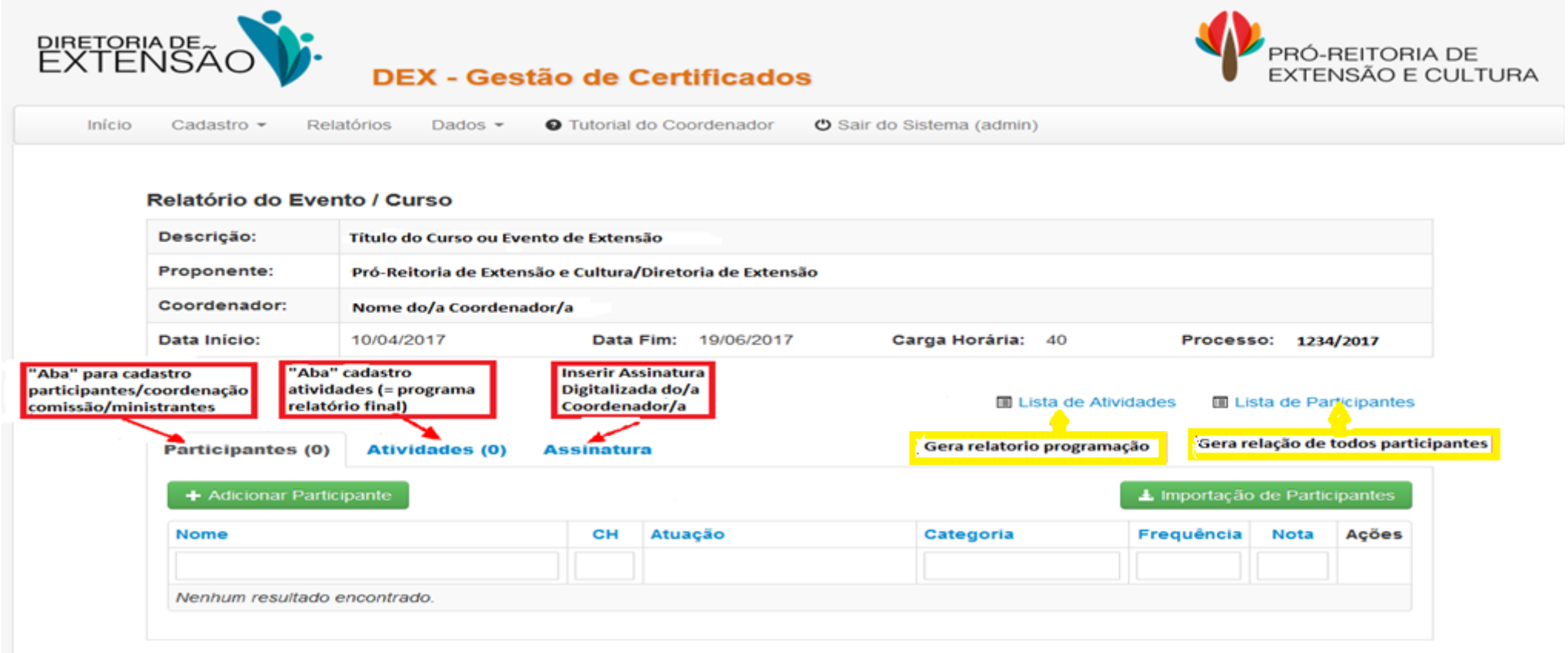

### 2- Cadastrando participantes do evento / curso A) Opção Cadastro Individual – Adicionar Participante

| + Adicionar Participante | Adiciona participantes<br>individualmente |         | nporta participantes via planilha<br>xcel - Recomendado para grande<br>úblico | 🛓 Importação | de Partic | ipantes |
|--------------------------|-------------------------------------------|---------|-------------------------------------------------------------------------------|--------------|-----------|---------|
| lome                     | СН                                        | Atuação | Categoria                                                                     | Frequência   | Nota      | Açõe    |
|                          |                                           |         |                                                                               |              |           |         |

Preencha os campos obrigatórios:

### • Nome Completo, CH Dedicada, Frequência, Tipo de Atuação, Tipo de Participação

O campo **CPF** é opcional, mas deve ser informado para emissão do certificado via página da DEX, individualmente.

Os campos Nota, Matrícula/RA e E-mail são opcionais

O campo **Título da Atividade / Tema Ministrado** é obrigatório quando o "Tipo de Participação" for Ministrante, Palestrante, Apresentador Painel / Trabalho ou Moderador de Mesa Redonda.

| Campos com * são obrigatórios.                                                                                                    |                                                                                                    |                                   |
|----------------------------------------------------------------------------------------------------|----------------------------------------------------------------------------------------------------|-----------------------------------|
| lome Completo *                                                                                                    | CPF                                                                                                    | Matrícula/RA                      |
| CH Dedicada * Frequência * Nota 1                                                                                                    | po de Atuação *                                                                                                    | Tipo de Participação *            |
|                                                                                                    | Selecionar 🔹                                                                                                    | Selecionar 🔹                      |
| fítulo da Atividade / Tema Ministrado<br>Adicionar Atividades APENAS para Ministrantes,<br>Palestrantes ou Eventos com Certificação por Atividade<br>Autor(es) do Trabalho<br>APENAS para Apresentação de Trabalho ou Painel<br>+ Adicionar | elecionar<br>oordenador<br>omissão Organizadora<br>lonitor<br>oebatedor Mesa Redonda<br>presentador Painel<br>linistrante<br>alestrante<br>loderador de Mesa Redonda |                                   |
| Nenhum resultado encontrado.                                                                                                    | articipante<br>presentador Trabalho<br>oordenador(a) de Sessão<br>oordenador de Grupo Traball<br>lembro do Comitê Científico<br>oordenador Geral de Grupo d          | io<br>le Trabalho e Sessão Plenár |
| © 2015-2017 UEM :                                                                                                    | presentação Cultural<br>oordenador Comitê Científico<br>articipante de Minicurso<br>articipante de Palestra                                                          | •                                 |

# • Cadastrando participantes do evento / curso B) Opção Cadastro via Planilha Excel

| + Adicionar Particip | pante      |    |         | Recomendado para Grande<br>Quantidade de Certificados | 🛓 Importação | o de Participant | ntes |
|----------------------|------------|----|---------|-------------------------------------------------------|--------------|------------------|------|
| Nome                 |            | СН | Atuação | Categoria                                             | Frequência   | Nota Açõ         | ões  |
|                      |            |    |         |                                                       |              |                  |      |
| Nennum resultado el  | ncontrado. |    |         | Ajuda para Importação 🔺 Baixar Planilha Modelo        | >            |                  |      |

|                                | ) =-             |                |                                  | plari    | il se-pat cipatos | ernodele ( | Summente leitura] [                 | Modo de Compatibil | Idace Microsoft E | uel         |                 |                          |                      |
|--------------------------------|------------------|----------------|----------------------------------|----------|-------------------|------------|-------------------------------------|--------------------|-------------------|-------------|-----------------|--------------------------|----------------------|
| 🥙 Inicio Inserir Layout da Pág | pina Fórmulas    | Dedas Revisi   | io Exibição Easy Document Create | e        |                   |            |                                     |                    |                   |             |                 |                          |                      |
| Anat Anat                      | • IC • A* A*     | = = = *        | Quebrar Texto Automaticamente    | Geral    | •                 |            |                                     | Normal             | Bom               | Incorreto   | Neutra          | Cálculo                  | 3-31                 |
| Color Tormalar Pince N I S -   | ⊞ •   🌣 - 🚣 -    | <b>*</b> * * * | 🗱 🔛 Mesclar e Centralicar *      | <b>1</b> | % 000 % 4%        | Formata    | ção Formatar<br>nal • como Tabela • | Célula de Ve       | Célula Vincu      | Entrada     | Nota            | Saída                    | Insenir Excluir Fo   |
| Área de Transferência 👎 👘      | nte 🕫            |                | Alinhaminto                      | - 11     | cmero 17          |            |                                     |                    | Eitik             | C           |                 |                          | CENTRE               |
| H2 • (* fa                     | 9 - Participante |                |                                  |          |                   |            |                                     |                    |                   |             |                 |                          |                      |
| A                              | 8                | С              | C                                | E        | F                 | G          |                                     | н                  |                   | 1           |                 |                          | J                    |
| nome                           | cpf              | ra matricula   | e-mail                           | ch       | frequencia        | nota       |                                     | atuacao            | categori          | a           | tema ministrado | / titulo do trabalho / n | ninicurso do partici |
| Participantes 1                | 111.111.111-11   | 58888          | particpante1@uem.br              | 30       | 100               |            | 9 - Participante                    |                    | · certe           |             |                 |                          |                      |
| Participantes 2                | 222 222 222-22   | 28865          | partic pante2@uem.br             | .50      | 90                |            | / - Palestrante                     |                    | Docente           |             |                 |                          |                      |
| Participantes 3                | 333.333.333-33   | 38888          | particpante3@uem.br              | 30       | 95                |            | 1 - Coordenador                     | 4                  | Técnico           |             |                 |                          |                      |
| Participantes 4                | 444.444.444-44   |                | particpante4@uem.br              | 30       | 100               |            | 2 - Com ssão O                      | rganizadora        | Aluno Gra         | acuação     |                 |                          |                      |
| Participantes 5                | 555.565.665 65   |                | particpanto&@uom.br              | 30       | 100               |            | 4 Debctedor M                       | lesa Rodenda       | Aluno Pó          | s Greduação |                 |                          |                      |
| Participantes 5                | 665.666.666-66   |                | partic pante6@uern.br            | 30       | 90                |            | 6 - Ministranta                     |                    | Pessca I          | Externo     |                 |                          |                      |
|                                |                  |                |                                  |          |                   |            |                                     |                    |                   |             |                 |                          |                      |
|                                |                  |                |                                  |          |                   |            |                                     | ~                  |                   |             |                 |                          |                      |

• Ao preencher a planilha, conforme o exemplo apresentado lembrar de deixar a formatação original nas células do Excel.

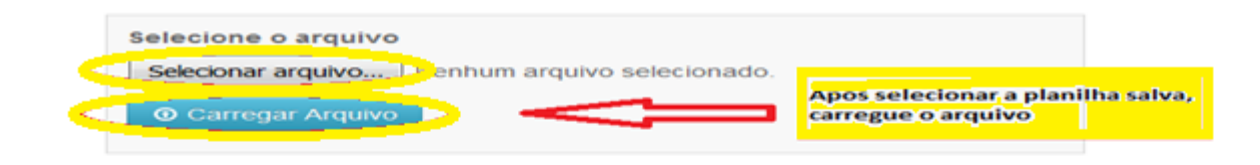

|                        |                                                                                        |                                               |                                         |                                                |                                 | Exibindo 1-1 de                                    | e 1 resultado.                          |
|------------------------|----------------------------------------------------------------------------------------|-----------------------------------------------|-----------------------------------------|------------------------------------------------|---------------------------------|----------------------------------------------------|-----------------------------------------|
| Arquivos Importados    | Arquivos Importados                                                                    |                                               |                                         |                                                |                                 | Data                                               |                                         |
| 2059-17.xls            |                                                                                        |                                               |                                         | 30 Kb                                          |                                 | <u>as</u> ×                                        |                                         |
| Lista de Participantes | Ao carregar o arquivo será listado<br>abaixo todos os participantes<br>automaticamente | Clique no lin<br>ponto você a<br>apenas indiv | k p/confirm<br>ainda pode<br>idualmento | nação. A part<br>rá editar ou<br>e (Alterar/Ex | tir desse<br>excluir<br>ccluir) | Link de confi<br>Importar Pa<br>Exibindo 1-10 de 2 | rmação<br>articipantes<br>5 resultados. |
| Nome                   |                                                                                        | CPF                                           | СН                                      | Freq                                           | Nota                            | Categoria                                          |                                         |
| Participante           | Participante                                                                           |                                               | <b>111.222.333-44</b> 8 100             |                                                | Aluno Graduação                 |                                                    |                                         |
| Coordenador/a          | Coordenador/a                                                                          |                                               | 222.333.444-55 8 100                    |                                                | Aluno Graduação                 |                                                    |                                         |
| Ministrante            |                                                                                        | 333.444.555-66                                | 4                                       | 100                                            |                                 | Docente                                            |                                         |
|                        |                                                                                        |                                               |                                         |                                                |                                 |                                                    |                                         |

#### C) Procurando participantes do evento / curso

Os participantes cadastrados são listados conforme a figura abaixo. É possível "**Excluir**" um participante ou "**Alterar**" os dados, clicando nos ícones indicados na figura.

Pode-se filtrar ou pesquisar participantes cadastrados informando o parâmetro de pesquisa nos campos Nome, Categoria, Frequência ou Nota, conforme a figura abaixo.

| ome C                                          |    | Atuação      | Categoria       | Frequência | Nota    | Ações    |
|------------------------------------------------|----|--------------|-----------------|------------|---------|----------|
|                                                |    |              | Alterar         |            | Excluir |          |
| Coordenador Teste                              | 20 | Coordenador  | Docente         | 100        |         | 22       |
| Participante Teste 1                           | 20 | Participante | Aluno Graduação | 90         | 8,0     | <b>N</b> |
| Participante Teste 2 nome, guando houver mu    | 20 | Participante | Aluno Graduação | 80         | 7,5     | 1        |
| Participante Teste 3 participantes cadastrados | 20 | Participante | Aluno Graduação | 100        | 9,5     | 1        |

## 3 - Cadastrando atividades do evento / curso

#### Na "Aba" Atividades, clique em "Adicionar Atividades"

Informe os campos obrigatórios Atividade (descrição de cada atividade, que irá para o verso do certificado, como conteúdo do curso / evento), Carga Horária e Ministrante. O campos Tipo é opcional.

|                          | Nova Atividade                                                                |               |                |             |                  | × |
|--------------------------|-------------------------------------------------------------------------------|---------------|----------------|-------------|------------------|---|
|                          | Campos com * são obrigatórios                                                 | 5.            |                |             |                  |   |
| Participantes (0) Ati    | Atividade *                                                                   |               |                |             |                  |   |
|                          | Adicionar Atividade/Tema Idêntica à A                                         | provada no Re | elatório Final |             |                  |   |
| + Adicionar Atividade    | Tipo de Atividade                                                             | Carga H       | orária *       |             | Tipo Ministrante | _ |
|                          | Selecionar                                                                    | Carga         | Horária do Ter | na          |                  | - |
| Nenhum resultado encont  | Ministrante/Coordenador<br>Nome do(s) Ministrante(s) ou Palestra<br>Adicionar | ante(s)       |                |             |                  |   |
| Atividade                |                                                                               | Тіро          | СН             | Ministrante | Ações            |   |
| V                        |                                                                               |               |                |             | Excluir          |   |
| Introdução a linguagem d | le programação Java                                                           | Tema          | 10             | Bill Gates  |                  |   |
| Hibernate e JPA          |                                                                               | Tema          | 10             | Steve Jobs  | Alterar 📃 😽 😹 🗱  |   |

### 4 - Inserindo assinatura

![](_page_4_Picture_2.jpeg)

#### Enviar arquivo com assinatura

Envie o arquivo de imagem contendo a assinatura do coordenador do Evento/Curso, que será usado no verso do certificado. Ao escanear a assinatura em uma folha, recorte em volta da imagem da assinatura deixando apenas a mesma. Redimensione a imagem para a largura máxima de 380px ou 10cm.

![](_page_4_Picture_5.jpeg)

## 5 – Registro dos Certificados

Após aprovação do relatório final e conferência das informações, será enviado um e-mail a/o coordenador/a informando a liberação dos certificados, que poderão ser emitidos, via página da DEX, através do CPF de cada participante ou individualmente via link Lembrando que as informações inseridas no Sistema de Emissão de Certificados devem ser idênticas às aprovadas no Relatório Final.

#### Prezado(a) Coordenador(a):

Informamos que os certificados do curso/evento mencionado abaixo, estão disponíveis para impressão no sistema de gestão de certificados da DEX, clique no link de acesso informado abaixo para acessar o sistema.

Lembramos que os certificados devem ser assinados no verso pela coordenação, no espaço indicado pelo texto \*A Coordenação\*.

#### Curso / Evento: Teste

#### Link de acesso: http://pecweb.uem.br/dex/evento/acesso/número

Atenção: Os coordenadores de cursos/eventos que informaram o CPF dos participantes no relatório final online e que enviaram a assinatura digitalizada, neste sistema, podem divulgar o endereço online: http://pecweb.uem.br/dex/certificado para os participantes gerarem o próprio certificado. Caso não tenha sido informado o CPF dos participantes no sistema, não será possível que os mesmos gerem o próprio certificado, para este caso deve-se seguir as orientações do início desta mensagem.

Att.

Diretoria de Extensão.

#### A) Pelo Coordenador/a

| DEX - Gestão de Certificados DEX - Selatórios Dados - Pró-ReiTORIA DE EXTENSÃO E CULTUR Início Cadastro - Relatórios Dados - O Tutorial do Coordenador O Sair do Sistema (admin) |                               |                           |            |                        |                        |               | RIA DE<br>E CULTURA |                     |                                    |
|----------------------------------------------------------------------------------------------------|-------------------------------|---------------------------|------------|------------------------|------------------------|---------------|---------------------|---------------------|------------------------------------|
| R                                                                                                    | elatório do Even              | to / Curso                |            |                        |                        |               |                     |                     |                                    |
|                                                                                                    | Descrição:                    | Título do Curso ou Evento | de Exten   | são                    |                        |               |                     |                     |                                    |
| P                                                                                                    | Proponente:                   | Pró-Reitoria de Extensão  | e Cultura, | /Diretoria de Extensão |                        |               |                     |                     |                                    |
| c                                                                                                    | Coordenador:                  | Nome do/a Coordenador/    | a          |                        |                        |               |                     |                     |                                    |
|                                                                                                    | Data Inicio:                  | 10/04/2017                | Data       | Fim: 19/06/2017 C      | arga Horária: 40       | Process       | io: 1234            | /2017               |                                    |
| •                                                                                                    | Participantes (49)            | Atividades (18)           | Assina     | 🔟 Lista de Ativ        | vidades 🛛 🖬 Lista de P | Participantes | Gerar Co            | Gera are<br>todos o | quivo em pdf com<br>s certificados |
|                                                                                                    |                               |                           |            |                        |                        | Exibindo 1-10 | 0 de 49 re          | sultados.           |                                    |
|                                                                                                    | Nome                          |                           | СН         | Atuação                | Categoria              | Frequência    | Nota                | Certif.             | ou                                 |
|                                                                                                    |                               |                           |            |                        |                        |               |                     |                     | Emite                              |
|                                                                                                    | Participante<br>Coordenador/a |                           | 20         | Participante           | Técnico                | 80            | 100                 |                     | certificados<br>individualmente    |
|                                                                                                    | Ministrante                   |                           | 2          | Ministrante            | Técnico                | 100           | 100                 |                     |                                    |

# B) Pelo Participante - Recomendável

# Comunique a liberação dos certificados, informando a página da DEX: <u>www.dex.uem.br</u>

| DEX<br>Diretoria de<br>Extensão |                                                                                                    |
|---------------------------------|----------------------------------------------------------------------------------------------------|
| Sobre a DEX Notícias Ager       | ida Atendimento Contato                                                                                                    |
| 🚹 Home 🔵 Sistema SGPEX          |                                                                                                    |
| Opções                          | Emissão de Certificados - Cursos e Eventos                                                                                                    |
| Resoluções                      | Os participantes que atuaram em Eventos/Cursos de Extensão podem emitir o seu certificado informando abaixo o número do seu CPF e clicando no botão     |
| Projetos de Extensão 2017       | Em seguida, na lista apresentada, clique no "ícone" da "impressora" para gerar o certificado.                                                           |
| Formulários e Relatórios        | Obs: Será possível emitir os certificados somente dos eventos/cursos onde o coordenador informou o nº do CPF do participante no relatório final online. |
| Requerimento                    | Caso c certificado não apareça na pesquisa, verifique com o coordenador do evento/curso.                                                                |
| Sistema SGPEX                   |                                                                                                    |
| Emissão do Certificado          | Informe seus dados                                                                                                    |
| Bolsa Extensão                  |                                                                                                    |
| Fundação Araucária              | Q Pesquisar                                                                                                    |
| Projeto Rondon                  |                                                                                                    |
| Fórum de Extensão               |                                                                                                    |
| SEURS                           |                                                                                                    |
| Caderno de extensão             |                                                                                                    |

E bom Evento/Curso!!